# FICHE MÉTHODE CALCULATRICE Casio : Dérivée

Nous allons voir comment :

- Déterminer le nombre dérivé
- Tracer la dérivée d'une fonction
- Tracer la tangente à une fonction en un point donné

### > Détermination du nombre dérivé :

• Exemple : On cherche à déterminer le nombre dérivé, en x=3, de la fonction  $f: x \mapsto x^2 - 2$ 

| • Aller dans le menu 1 « RUN <sub>1</sub> » et cliquer sur « EXE » :                                                     |                                    | EMAT                                   |   |
|----------------------------------------------------------------------------------------------------|------------------------------------|----------------------------------------|---|
| • Aller dans $\rightarrow$ CALC                                                                                          | LUIST (MAT) (1918) (ALC) STATI ( > | Solve JAIX Stars Jax                   | 4 |
| • Aller ensuite sur d/dz, l'écran ci-contre s'affiche alors :                                                            |                                    |                                        |   |
| • Taper ensuite l'expression de y, suivi du<br>nombre x pour lequel l'on veut obtenir le<br>nombre dérivé ; comme suit : | d/dx(X2-2,3)                       | d/dz(X2-2,3)<br>Solue 8/4/2 8/4/2 0/dx | 6 |

## $\Rightarrow$ Le nombre dérivé en x=3 de la fonction $f: x \mapsto x^2 - 2$ , est 6

## ➤ Tracer la dérivée d'une fonction :

• Exemple : On cherche à tracer la représentation graphique de la fonction dérivée f d'une fonction f. On choisit la fonction :  $f : x \mapsto x^2 - 2$ 

| • Aller dans le menu 5 « GRAPH <sub>5</sub> » et cliquer sur « EXE » : |                                         | Graph Func :Y=<br>Y2: []<br>Y3: [-]<br>Y4: [-]<br>Y5: [-]<br>Y6: [-]<br>SEL DEL IV2: NIV 7000 [0800 |
|------------------------------------------------------------------------|-----------------------------------------|----------------------------------------------------------------------------------------------------|
| • Entrer l'équation : $y = x^2 - 2$ , puis aller dan                   | ns Y2, puis dans $\bigcirc \rightarrow$ | Graph Func :Y=<br>V18X2-2 []<br>V28d/dz(V1) []                                                      |
| $CALC \to d/dZ$                                                        |                                         |                                                                                                    |
| Taper ensuite <b>Y</b> 1 () <b>EXE</b> .                               |                                         | Ý5: Č—Í<br>Y6: Č—Í                                                                                  |
| On obtient alors ceci :                                                |                                         | SEL DEL TWRE STUD MILLS                                                                             |

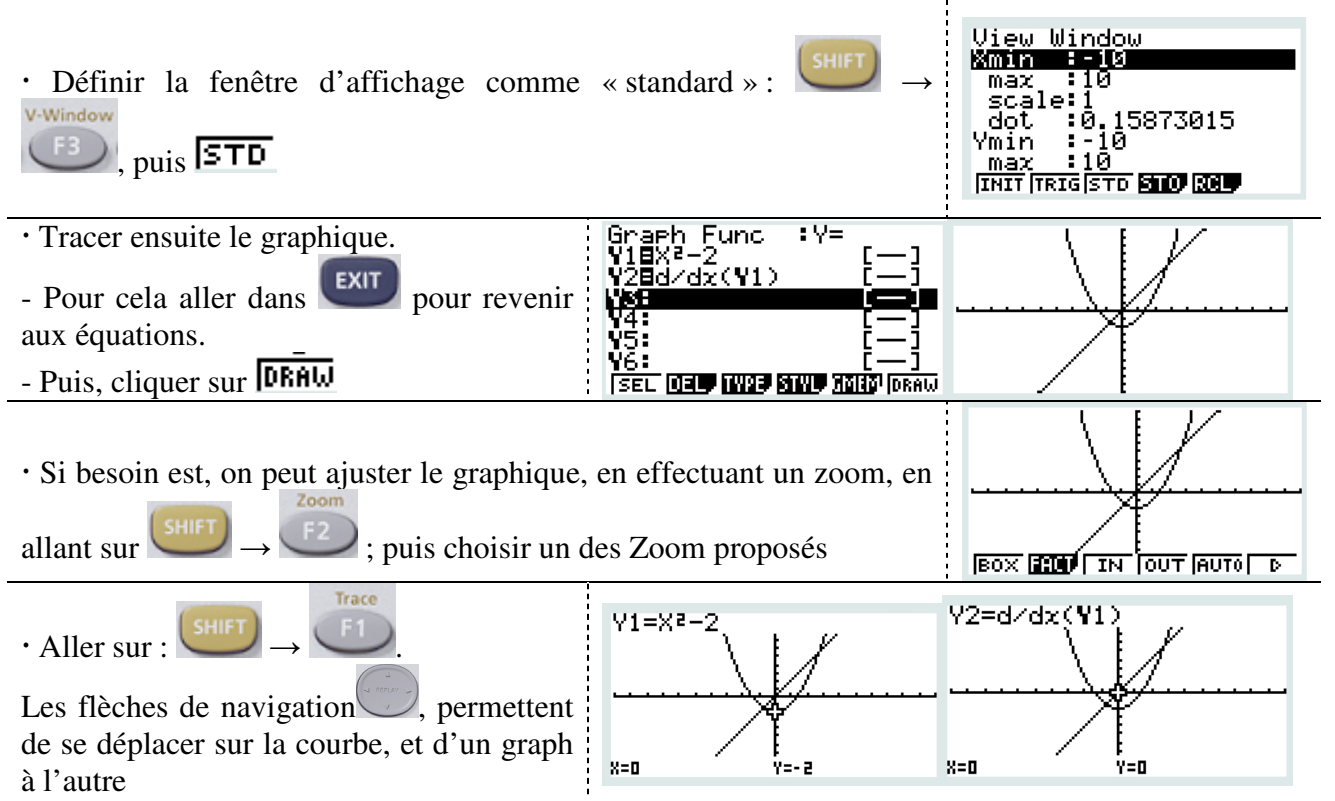

#### > Tracer la tangente à une fonction en un point donné

• Exemple : On cherche à tracer la tangente à une fonction f en x=3. On choisit la fonction :  $f: x \mapsto x^2 - 2$ 

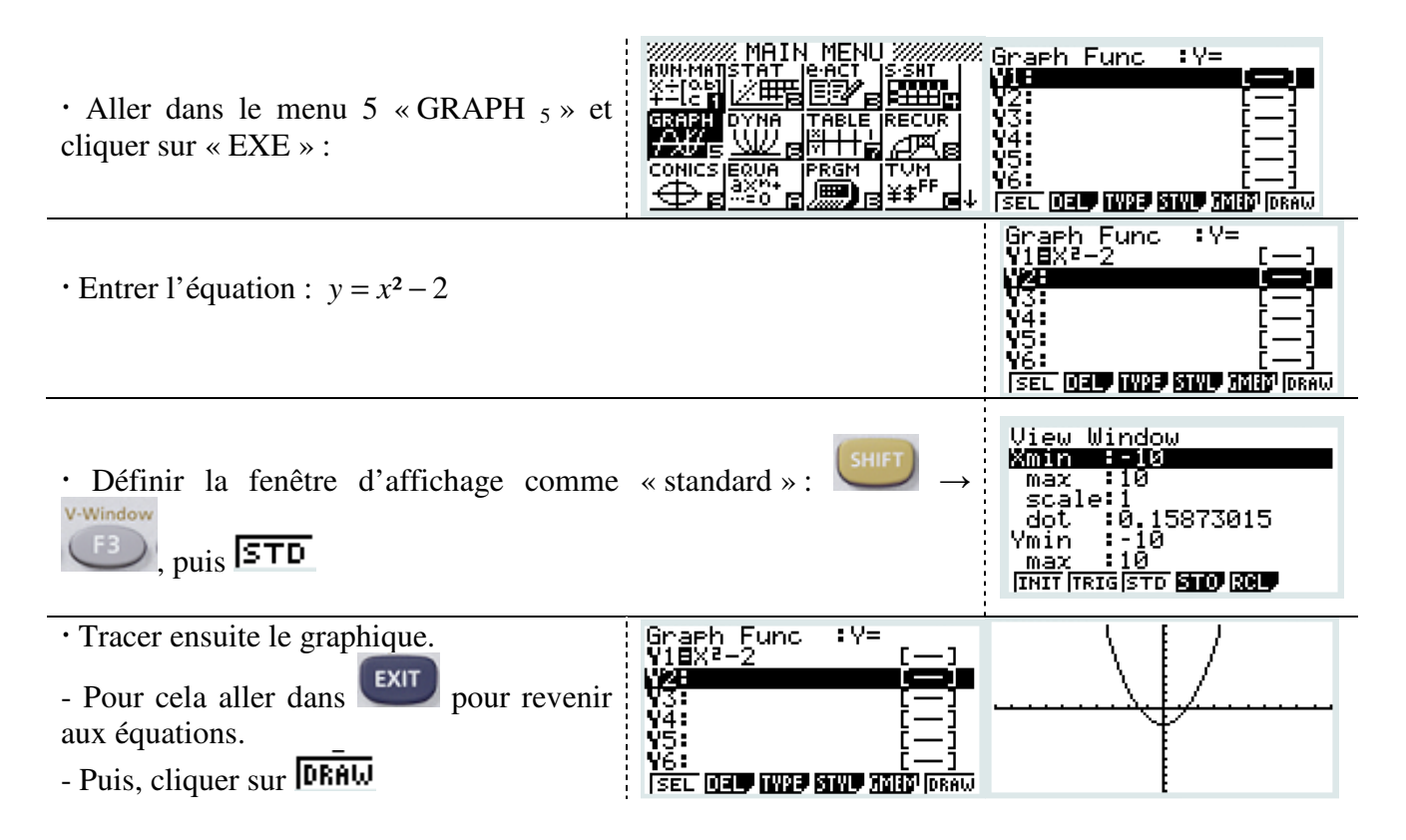

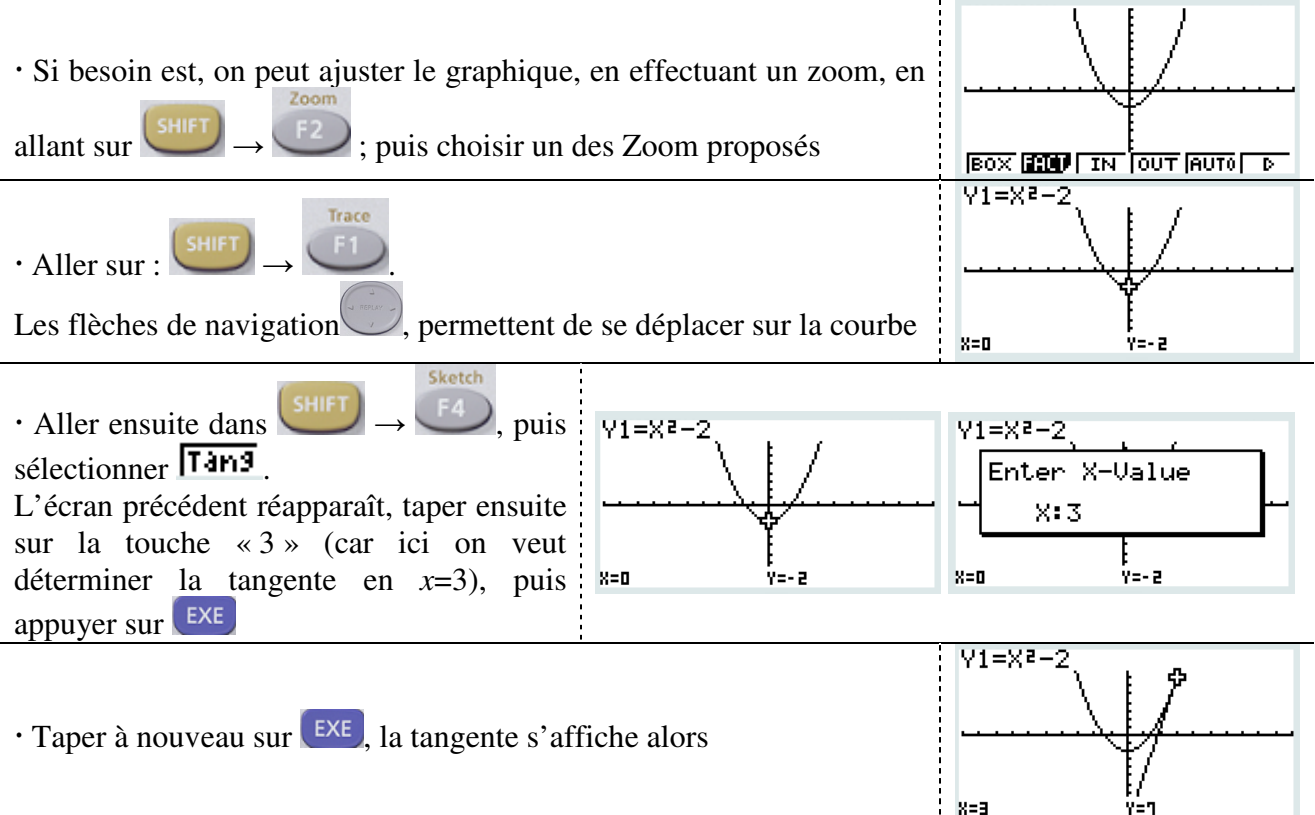

Les calculatrices CASIO ne peuvent (malheureusement) pas afficher l'équation de cette tangente...

#### • On peut afficher le tableau de valeurs de ces fonctions :

Il peut être intéressant de comparer le coefficient directeur de la tangente avec le nombre dérivé donné par la fonction f' pour x=3. Pour cela, on affiche la table des valeurs.

| • Aller dans le menu 7 « TABLE 7 » et cliquer sur « EXE » :                                                                                    |  | Table Func   Y=     V1=200+3   Implementation     V2:   [m]     V3:   [m]     V4:   [m]     V5:   [m]     V6:   [m]     [SEL IOSE   [MES SIMP SET TRAL |
|----------------------------------------------------------------------------------------------------|--|----------------------------------------------------------------------------------------------------|
| • Aller dans <b>SEL</b> pour sélectionner la fonction Y1 et Y2 dont on veut voir la table. Le égal (=) se met alors en surbrillance.           |  | Table Func   :Y=     Y18X2-2   []     Y28d/dx(Y1)   []     Ws   []     Y4:   []     Y5:   []     Y6:   []     [SEL DEF W29 STWP SET [TABL              |
| • Puis aller dans <b>EET</b> pour définir les paramètres de la table.<br>Ici par exemple, on veut une table allant de 0 à 4, avec un pas de 1. |  | Table Settin <del>s</del><br>X<br>Start:0<br>End :4<br>Step :1                                                                                         |
| • Appuyer sur <b>EXIT</b> , puis aller dans<br><b>TABL</b> pour voir s'afficher le tableau de<br>valeur.                                       |  | 8 YI Y2   1 -1 2   2 2 4   3 7 6   4 14 8   4 FORM 025 2000   FORM 025 2000 FOIL (5-CON)                                                               |

# $\Rightarrow$ Le nombre dérivé 6 au point d'abscisse 3 correspond bien à la pente de la tangente en ce point